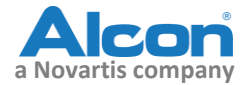

## PILNE: NOTATKA BEZPIECZEŃSTWA

Nazwa handlowa wyrobu, którego<br/>dotyczy działanie:VERION Reference Unit (Vision Planner)Numer(y) referencyjny(e):8065998240Identyfikator FSCA:2016.014Rodzaj działania:Działanie korygujące dotyczące wyrobu medycznego

22.04.2016

Szanowna Pani, Szanowny Panie,

Celem tego listu jest poinformowanie Państwa o dobrowolnym działaniu korygującym dotyczącym wyrobu medycznego, zainicjowanym przez firmę Alcon dla urządzenia VERION™ Reference Unit (Vision Planner), które jest użytkowane razem z systemem laserowym LenSx<sup>®</sup> firmy Alcon.

Firma Alcon zidentyfikowała w Państwa placówce następujące urządzenie(a) Vision Planner, którego dotyczy działanie:

| Produkt                                 | Numer katalogowy |
|-----------------------------------------|------------------|
| VERION™ Reference Unit (Vision Planner) | 8065998240       |

#### **Opis potencjalnego problemu:**

Firma Alcon prowadzi dobrowolne działanie korygujące dotyczące wyrobu medycznego dla wszystkich urządzeń VERION™ Reference Unit (Vision Planner), które są użytkowane razem z systemem laserowym LenSx® firmy Alcon, po otrzymaniu zgłoszeń dotyczących dołączenia nieplanowanych cięć łukowatych na wydrukowanych, zapisanych (.pdf) lub eksportowanych planach chirurgicznych. Sytuacja ta występuje tylko wówczas, kiedy urządzenie VERION™ Reference Unit (Vision Planner) jest używane do tworzenia planu chirurgicznego dla **niebędących produktem Alcon torycznych** soczewek wewnątrzgałkowych (IOL), używanego z systemem laserowym LenSx® firmy Alcon. Problem nie dotyczy planów chirurgicznych dla soczewek wewnątrzgałkowych wytwarzanych przez Alcon i nietorycznych soczewek wewnątrzgałkowych niewytwarzanych przez Alcon.

Te niezamierzone w planie chirurgicznym cięcia łukowate mogą wystąpić, jeśli nieaktywny pasek przesuwny "*IOL 100% – RI 0%*" jest w niezamierzony sposób aktywowany przez użytkownika w czasie procesu planowania. W ramach oprogramowania to aktywowanie paska przesuwnego "*IOL 100% – RI 0%*" poleca programowi uwzględnienie dodania cięć łukowatych dla zabiegu chirurgicznego. Początkowo może to nie być oczywiste dla użytkownika, ponieważ wizualizacja GUI w urządzeniu VERION<sup>TM</sup> Reference Unit (Vision Planner) nie odzwierciedla dodanych cięć łukowatych. Jest to uwidocznione tylko na eksportowanych, zapisanych (.pdf) lub wydrukowanych planach chirurgicznych. Lokalizację paska przesuwnego "*IOL 100% – RI 0%*" prosimy sprawdzić poniżej.

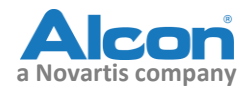

| ALCON GPS PI   | anner - Eye Clinic          |                       | 100 Mar. 100      |             |
|----------------|-----------------------------|-----------------------|-------------------|-------------|
| Patient -      | Name:                       | ID:                   |                   |             |
| Patient Locate | or PreOp Exam IOL           | Calc Astigmatism Pla  | nner Surgery Data | PostOp Exam |
| RIGHT          | Surgeon:                    | Pre                   | Op Date:          |             |
|                | Ref:                        | VTX:                  | Target Rx:        |             |
|                | BCVA:                       | UCVA:                 | AL(Opt):          |             |
|                | Flat K:                     | Steep K:              | Astigm.:          |             |
|                | Lens from Active Lens List: |                       | •                 |             |
|                | SIA:                        | Pri Inc. Loc: 180 🔷 ° | Sec1: Sec2:       | × 0         |
|                | Post SIA Flat K:            | Steep K:              | Astigm.:          |             |
|                | IOL 100%: <                 | ► RI 0%               | Optimize Paramet  | ter Pref    |
|                | RI1:                        | RI2:                  | Depth: N/A Diam:  |             |

Jeśli użytkownik w sposób niezamierzony aktywuje pasek przesuwny i wykonane zostaną nieplanowane dodatkowe cięcia łukowate zgodnie z eksportowanym planem chirurgicznym przy użyciu urządzeń LenSx<sup>®</sup>/Digital Marker L, rezultatem może być nadmierna korekcja astygmatyzmu, powodująca zmniejszenie ostrości wzroku. Problem nie dotyczy planów chirurgicznych dla soczewek wewnątrzgałkowych wytwarzanych przez Alcon i nietorycznych soczewek wewnątrzgałkowych przez Alcon. Niezamierzone dodanie cięcia łukowatego w planie chirurgicznym będzie widoczne w następujących dokumentach:

- utworzony plik .pdf
- utworzony wydruk
- eksportowany plan chirurgiczny w urządzeniu LenSx<sup>®</sup>/Digital Marker L

#### Działanie, jakie powinien podjąć użytkownik:

Poniższe działania dotyczą tylko planów chirurgicznych dla przypadków z użyciem **niebędących produktem Alcon torycznych** soczewek wewnątrzgałkowych (IOL):

Na urządzeniu VERION™ Reference Unit (Vision Planner):

- Kliknąć na strzałkach paska przesuwnego *"IOL 100% RI 0%"* bezpośrednio przed eksportowaniem planu chirurgicznego, utworzeniem pliku .pdf lub wydrukiem.
- Przejrzeć zapisany plik .pdf i stworzony wydruk chirurgiczny. Żadne cięcia łukowate nie powinny być widoczne.
- Jeśli cięcia łukowate są nieumyślnie dodane do planu chirurgicznego, należy ponownie otworzyć przypadek, kliknąć na strzałkach paska przesuwnego *"IOL 100% – RI 0%"* i eksportować plan chirurgiczny ponownie oraz utworzyć nowy plik .pdf i wydruk planu chirurgicznego.

Na urządzeniu Digital Marker L/ Laser LenSx<sup>®</sup>:

• Sprawdzić plan chirurgiczny pokazany na urządzeniu Digital Marker L, że nie są widoczne żadne cięcia łukowate.

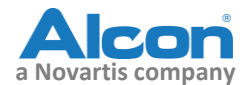

• Jeśli widoczne są cięcia łukowate, należy wrócić do urządzenia VERION™ Reference Unit (Vision Planner), ponownie otworzyć przypadek i ponownie eksportować plan chirurgiczny.

Żadne specjalne działanie nie odnoszą się do planów chirurgicznych dla przypadków z użyciem soczewek wewnątrzgałkowych wytwarzanych przez Alcon i nietorycznych soczewek wewnątrzgałkowych niewytwarzanych przez Alcon. Omawiane niezamierzone cięcia łukowate dodane do planu chirurgicznego występują tylko w przypadku **niebędących produktem Alcon torycznych** soczewek wewnątrzgałkowych (IOL).

Firma Alcon zainstaluje aktualizację oprogramowania we wszystkich urządzeniach VERION™ Reference Unit (Vision Planner), które są użytkowane razem z systemem laserowym LenSx<sup>®</sup> firmy Alcon, aby wyeliminować możliwość niezamierzonego dodania cięć łukowatych do planu chirurgicznego. Aktualizacja oprogramowania będzie wykonana przez autoryzowanego przedstawiciela firmy Alcon.

Prosimy podpisać i odesłać załączony formularz potwierdzenia do firmy Alcon w celu potwierdzenia, że potencjalny problem i działania, jakie należy podjąć zostały zrozumiane.

# Rozpowszechnienie informacji o tym dobrowolnym działaniu korygującym dotyczącym wyrobu medycznego:

Prosimy niezwłocznie przesłać tę informację do personelu fachowego w Państwa organizacji, który może używać urządzenia VERION™ Reference Unit (Vision Planner) w połączeniu z systemem laserowym LenSx® firmy Alcon. Dodatkowo prosimy zapewnić, aby kopia tego zawiadomienia została dostarczona wszystkim innym organizacjom, do których urządzenie VERION™ Reference Unit (Vision Planner), którego dotyczy działanie, użytkowane razem z systemem laserowym LenSx® firmy Alcon, mogło zostać przekazane.

Doceniamy Państwa współpracę oraz pragniemy przeprosić za zaistniałą sytuację, która może powodować dodatkowe działania z Państwa strony. Mamy nadzieję, że akcja ta stanowi dla Państwa zapewnienie o naszym zaangażowaniu w dostarczenie Państwu wyrobów do leczenia wzroku o najwyższej jakości i ustawicznym doskonaleniu w zakresie jakości dla Państwa i Państwa pacjentów.

Gdyby mieli Państwo jakiekolwiek pytania lub obawy dotyczące tej sprawy, prosimy skontaktować się z firmą Alcon pod adresem: Alcon Polska Sp. z o.o., ul. Marynarska 15, 02-674 Warszawa, tel.: +48 22 820 34 50, faks: +48 22 820 34 56.

Marcin Wyszomierski Kierownik ds. nadzoru nad bezpieczeństwem stosowania produktów

Alcon Polska Sp. z o.o. ul. Marynarska 15, 02-674 Warszawa, Polska

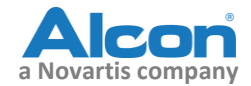

### Alcon VERION™ Reference Unit (Vision Planner) FORMULARZ POTWIERDZENIA MA# 2016.014

| Prosimy  | postępować zgodnie z tymi ważnymi krokami:                                                                                                    |  |  |  |  |
|----------|----------------------------------------------------------------------------------------------------|--|--|--|--|
| 1)       | <ul> <li>Prosimy postępować zgodnie z tymi krokami dla przypadków z użyciem <u>niebędących</u><br/>produktem Alcon torycznych soczewek wewnątrzgałkowych (IOL):</li> </ul>                                                                                                    |  |  |  |  |
| 2)       | <ul> <li>Na urządzeniu VERION™ Reference Unit (Vision Planner): <ul> <li>a. Kliknąć na strzałkach paska przesuwnego "IOL 100% – RI 0%" bezpośrednio przed eksportowaniem planu chirurgicznego, utworzeniem pliku .pdf lub wydrukiem.</li> <li>b. Przejrzeć zapisany plik .pdf i utworzony wydruk chirurgiczny. Żadne cięcia łukowate nie powinny być widoczne.</li> <li>c. Jeśli cięcia łukowate są nieumyślnie dodane do planu chirurgicznego, należy ponownie otworzyć przypadek, kliknąć na strzałkach paska przesuwnego "IOL 100% – RI 0%" i eksportować plan chirurgiczny ponownie oraz utworzyć nowy plik .pdf i wydruk planu chirurgicznego.</li> </ul> </li> <li>Na urządzeniu Digital Marker L/ Laser LenSx®: <ul> <li>a. Sprawdzić plan chirurgiczny pokazany na urządzeniu Digital Marker L, że nie są widoczne żadne cięcia łukowate.</li> <li>d. Jeśli widoczne są cięcia łukowate.</li> <li>d. Jeśli widoczne są cięcia łukowate, należy wrócić do urządzenia VERION™ Reference Unit (Vision Planner), ponownie otworzyć przypadek i ponownie eksportować plan chirurgiczny.</li> </ul> </li> <li>Odesłać wypełniony formularz potwierdzenia faksem lub pocztą elektroniczną do firmy Alcon.</li> <li>Faks: +48 22 820 34 56, email: pl.pharmacovigillance@alcon.com</li> </ul> |  |  |  |  |
| Podpis p | przedstawiciela placówki:                                                                                                    |  |  |  |  |
| Nazwisk  | o i tytuł wielkimi literami:                                                                                                    |  |  |  |  |
| Data:    |                                                                                                    |  |  |  |  |

Dane kontaktowe placówki